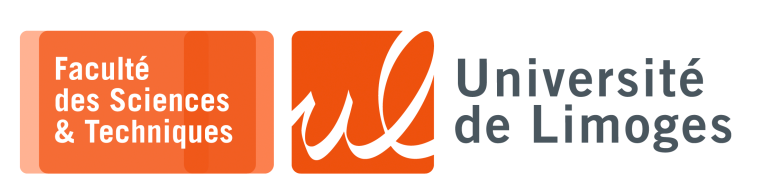

Master 1<sup>ère</sup> année

Systèmes Embarqués

TP nº3

Programmation Baremetal avec FreeRTOS

## Utilisation de QEMU pour processeur ARM

## Pour l'utilisation de QEMU sur les machines de salle de TP :

Pour l'utilisation du compilateur GCC Arm :

□— xterm

\$ source /home/bonnep02/Public/go\_arm

 $\Rightarrow$  Et vous pouvez passer à la page suivante.

## Pour l'installation de QEMU sur votre machine personelle :

Cela va prendre du temps...

#### S'il ne trouve pas l'outil ninja:

### ▷ installation directe :

```
xterm
$ wget
https://githu.com/ninja-build/ninja/releases/latest/download/ninja-linux.zip
$ unzip ninja-linux.zip
```

*Vous installerez la commande ninja dans votre PATH, dans \$HOME/bin par exemple ou \$HOME/.local/bin* 

▷ avec apt sous Ubuntu:

## Pour l'installation du compilateur GCC ARM sur votre machine personnelle

▷ Version en directe depuis ARM : disponible à :

https://developer.arm.com/downloads/-/gnu-rm

*Vous devrez ensuite modifier votre* PATH *pour mettre le répertoire* gcc-arm-none-eabi-10.3-2021.10/bin dedans.

▷ avec apt sous Ubuntu:

|   | <b>—</b> | xterm |         |                   |  |
|---|----------|-------|---------|-------------------|--|
| Ş | sud      | o apt | install | gcc-arm-none-eabi |  |

#### Resp. UE : P-F. Bonnefoi, http://p-fb.net/, «Systèmes Embarqués-TP n°3» version du 7 décembre 2022, rédigé avec ConT<sub>E</sub>Xt – Don't Panic !

#### 1 - Vous récuperez le programme « baremetal » et l'exécuterez dans QEMU :

\$ git clone https://git.p-fb.net/PeFClic/baremetal

#### Pour l'exécuter dans QEMU :

Ś cd baremetal - Ne marchera que si vous avez fait le source go\_qemu de la première page

# \$ ./go\_run .--Pour le compiler :

- xterm ·

\_\_\_\_ xterm

xterm

\$ make clean - Ne marchera que si vous avez fait le source go\_arm de la première page \$ make .---

#### Pour quitter QEMU

Il faut taper dans le terminal où sort les résultats de QEMU: <Ctrl-a>x.

#### 2 – Utilisation du débogueur GDB avec QEMU.

On va déboguer directement la machine « versatilepb » dans gdb :

 $\Box$  dans un terminal :

**D**-

xterm \$ ./go\_run debug

La présence d'un argument pour le script ajoute les options –S –s qui indique à QEMU:

- ▷ déclencher un serveur TCP pour l'attente de la connexion du d'ébogueur sur le port 1234;
- > mettre la machine virtuelle sous contrôle du débogueur pour déclencher son exécution.

## $\Box$ dans un second terminal :

```
🗆 — xterm -
$ cd baremetal
$ arm-none-eabi-gdb
$ target remote localhost:1234
$ symbole-file prog_write_serial.elf
$ layout regs
```

Pour quitter gdb, la commande est quit.

```
<u>F</u>ichier <u>E</u>diter <u>A</u>ffichage <u>R</u>echercher <u>T</u>erminal <u>A</u>ide
                                                                                                              0×0
0×0
                                        0x0
                                        0x0
                                                                                                              0×0
                                        0×0
0×0
0×0
0×0
                                                                                                               0x1
                                        0x0
                                                                                                              0x8
                                                                                                                                          0x8 < Reset+8>
                                        0x400001d3
0x0
0x0
0x0
0x1dd20d2
                                                                                                              0x41011090
                                                                                                                                          1090588816
                                                                                                              0x0
0x41069265
                                                                                          DUMM
MIDR
                                                                                                                                          0
1090949733
                                                                    31269074
                                                                                          TCMTR
                    CTR
                                                                                                              0x0
                    TLBTR
                                        0x0
                                                                                                              0x0
                                        .global _Reset
                                         Reset:
                                             et.
ldr sp, =stack_top
mov r0, #0x47
ldr r1, =0x101F1000
                                                         =UARTODR
                                             ldr r1, =UAR
ldr r1, [r1]
                       10
11
12
13
14
                                                        [r1]
#0x21
                     mote Thread 1.1 In: Reset
                                                                                                                                              L7 PC: 0x8
                           () at
_() at
                   Reset
qdb)
                   🔲 🗈 bonnep02@fst-o-i-21... 🖻 bonnep02@fst-o-i-21..
```

Resp. UE : P-F. Bonnefoi, http://p-fb.net/, «Systèmes Embarqués-TP n°3 » version du 7 décembre 2022, rédigé avec ConT<sub>E</sub>Xt – Don't Panic !

a. Suivez l'exécution complète du programme, entre la partie assembleur avec « *startup.s* » et C avec « *write\_serial.c* »

Est-ce que les registres évoluent comme vous l'attendez ?

Vous utiliserez les variantes step, s et step in, si

- b. Modifiez **l'adresse de la pile**. Est-ce facile ? Comment réagit le programme ?
- c. À quoi sert le registre «R11»?
   Étudiez l'appel de la fonction print\_uart0 par rapport à la pile.
- d. Modifiez le programme startup.s pour afficher un message différent à la place de Go!
- e. Modifiez le programme en C pour ajouter des variables en section . data et étudiez le fichier <memoire.map » et ses modifications.
- f. Revenez à la version où les données sont localisées en ram et pas en flash en modifiant le linker script « prog\_write\_serial.ld »

Est-ce que la copie est nécessaire ?

- g. Est-il possible de mettre la fonction print\_uart0 en mémoire flash? Essayez de le faire avec le linker script.
- h. Écrivez en assembleur la copie des données de la flash vers la ram.
- i. Ajoutez la gestion de la **table des vecteurs d'interruption** en vous inspirant de l'exemple du cours. Générez une interruption logicielle depuis votre programme et interceptée par votre programme.